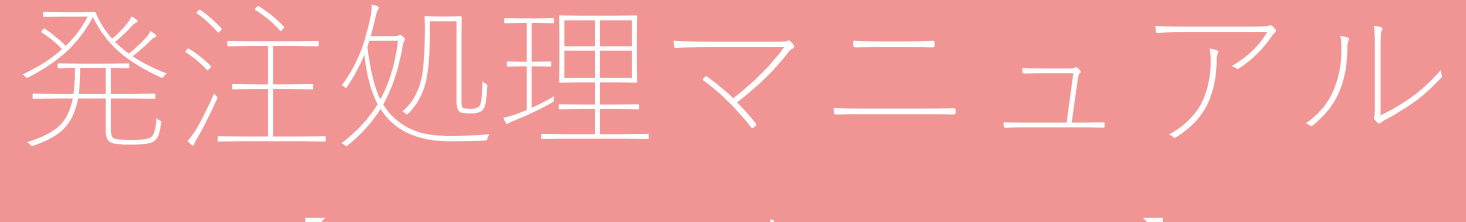

### 【BASE&freeeの処理について】

一般社団法人日本レジュフラワー協会

## 発注処理作業の流れ

1、 BASEで注文確認

2、 発送

### 3、 BASEで注文処理

4、 freeeで請求書&領収書発行

# 1、BASEで注文確認

1、 BASEにログインをする <u>https://admin.thebase.in/users/login</u>

ID rejeflower@gmail.com

Password 2017Reje0706

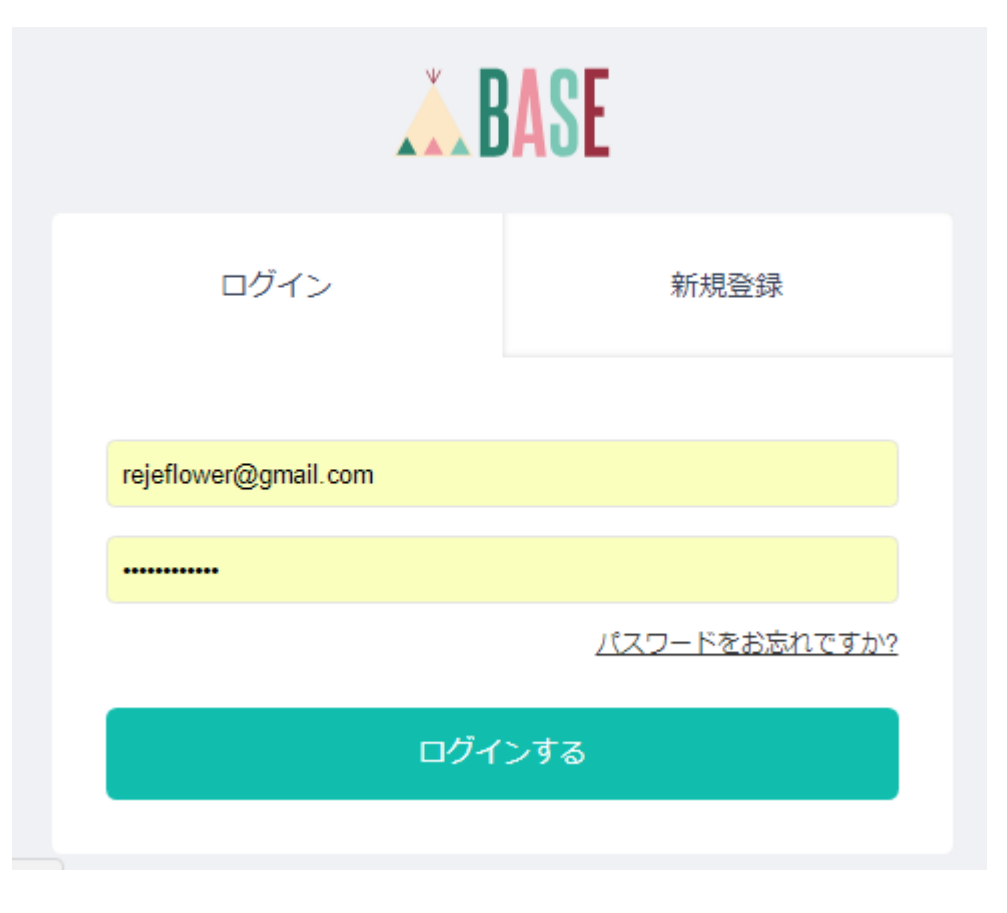

### 1、BASEで注文確認

#### 注文確認をする

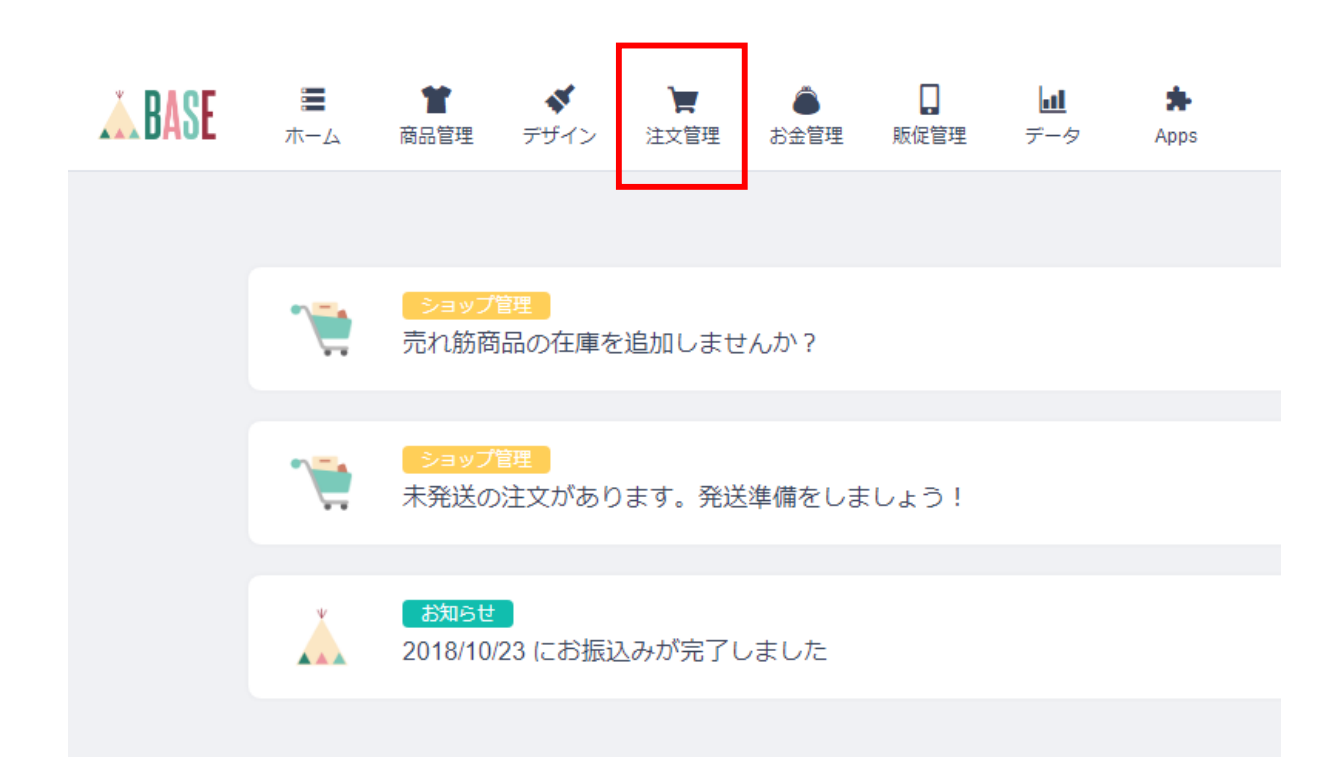

# 1、BASEで注文確認

### 「入金済み/未発送」のものを処理をしていく

| 商品名,注文 | D,購入者名 検索                                   |
|--------|---------------------------------------------|
| 貴島 和恵  | ¥ 20,382 🔊 >                                |
|        |                                             |
| 北城 邦恵  | ¥ 60,480 🚺 🔪                                |
| 鈴木 慈子  | ¥ 29,240 >                                  |
| 蛇口 明子  | ¥ 3,240 🚺 🔪 📏                               |
|        | 商品名, 注文<br>書島 和恵<br>北城 邦恵<br>給木 慈子<br>蛇口 明子 |

- 1、注文者情報を確認する
- 2、商品すべてにチェックを入れる
- 3、商品を発送するをクリックする

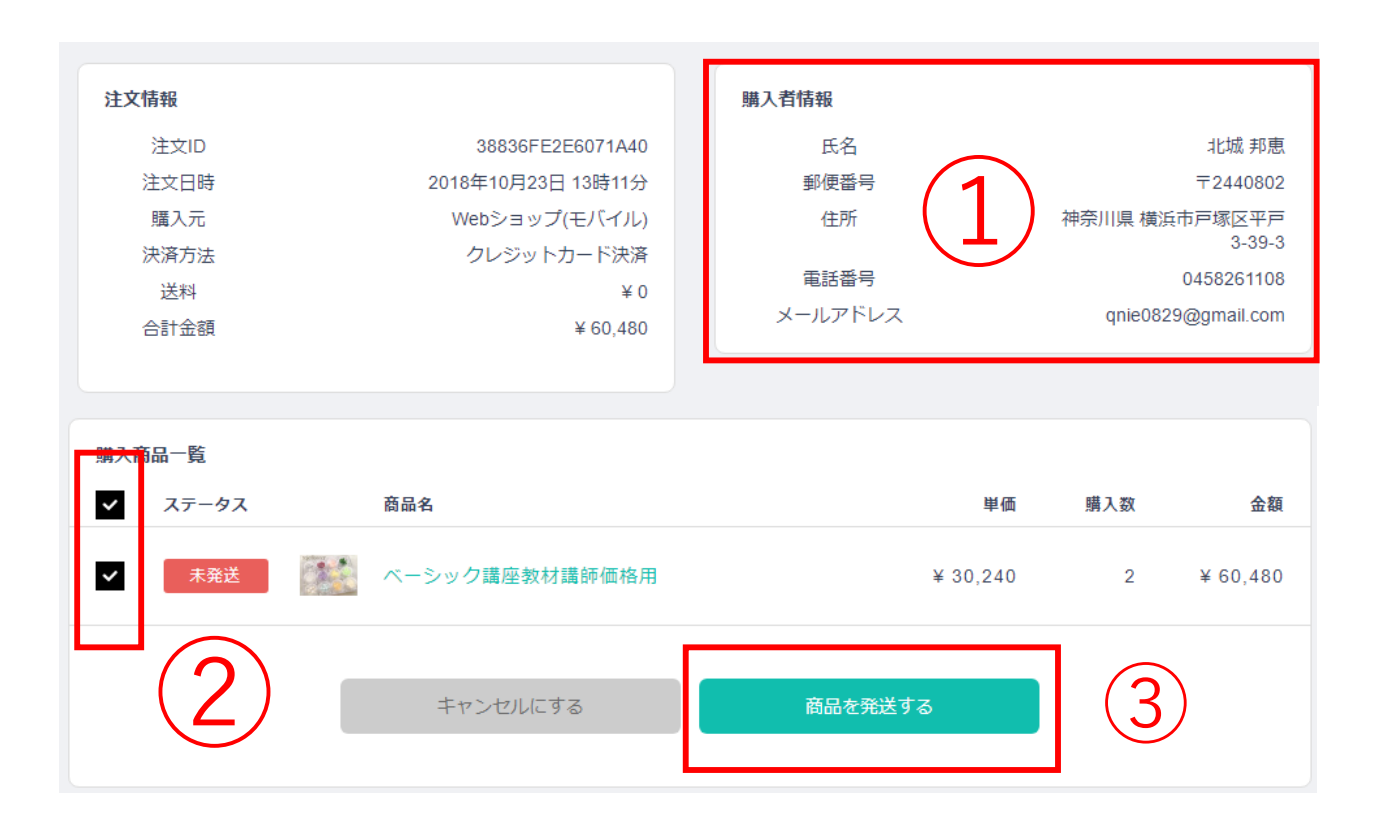

#### ※キットの場合は、「購入者からの備考」のところに、選択物の詳細が記入されています

| 購入者れたの構実        |
|-----------------|
| 照入日かりの個名        |
| 1つ目             |
| レッスン1 ワイン       |
| レッスン2 BUUT BUU3 |
|                 |
| 2つ目             |
| レッスン1 青         |
| レッスン2 8001 8003 |
| レッスン4 サノフンイエロー  |
| バーガーティ          |
|                 |

1、発送業者を選択する レターパックの場合 →レターパックプラス(レターパック510)

ヤマトの場合 →クロネコヤマト

2、伝票番号を記入する 伝票に記載されている12桁の番号 例)0000-0000-0000

3、メッセージテンプレートを選ぶ ※メッセージテンプレート1を選択 名前は自動的に挿入。文章の変更は不要。

4、発送済みボタンをクリックする

#### 発送を完了する

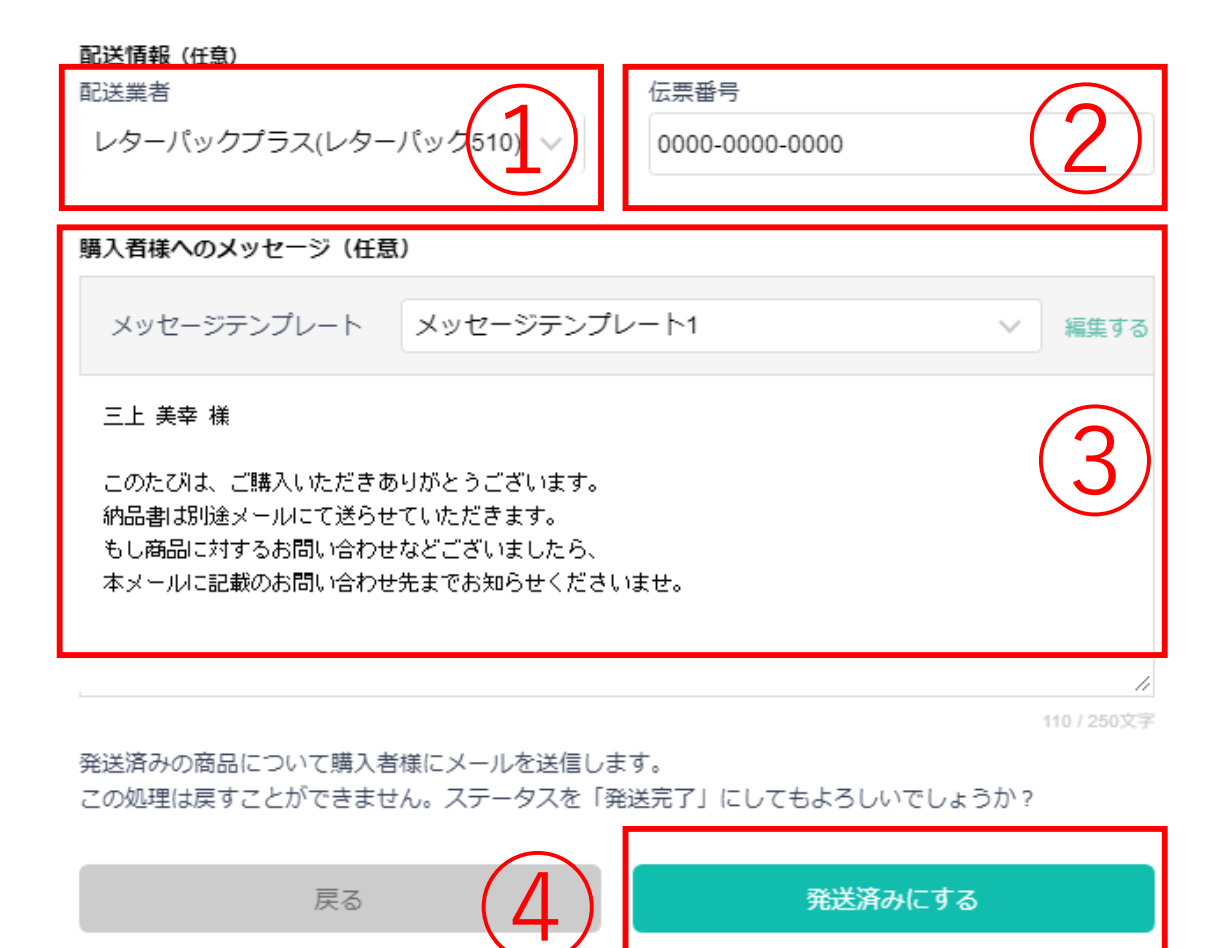

### 画面が切り替わり、「発送済み」となります。

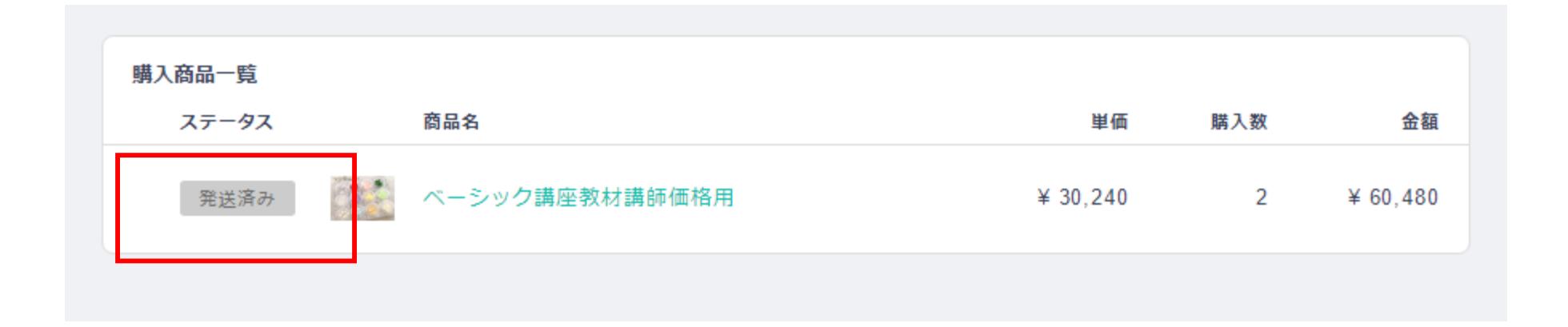

1、 freeeにログインをする <u>https://accounts.secure.freee.co.jp/login/</u>

ID ?????????

Password ????????

| Y-J |
|-----|
|-----|

freeeアカウントでログイン

メールアドレス

パスワード

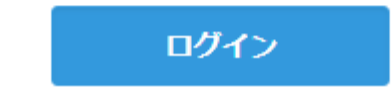

#### 取引→納品書をクリックする

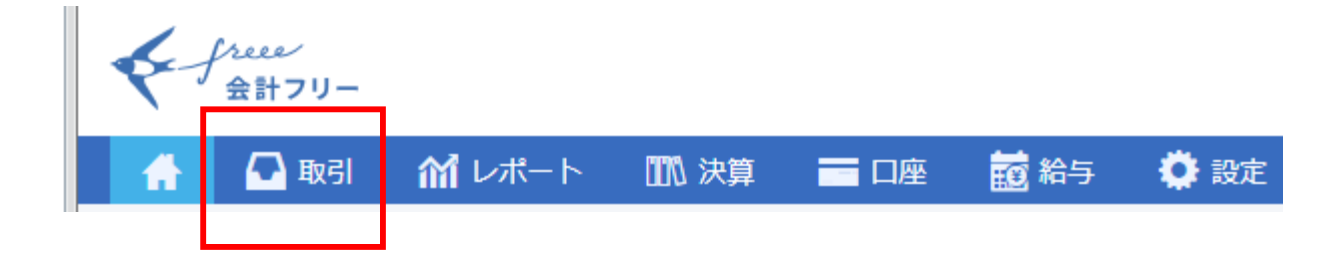

#### 「納品書作成する」をクリックする

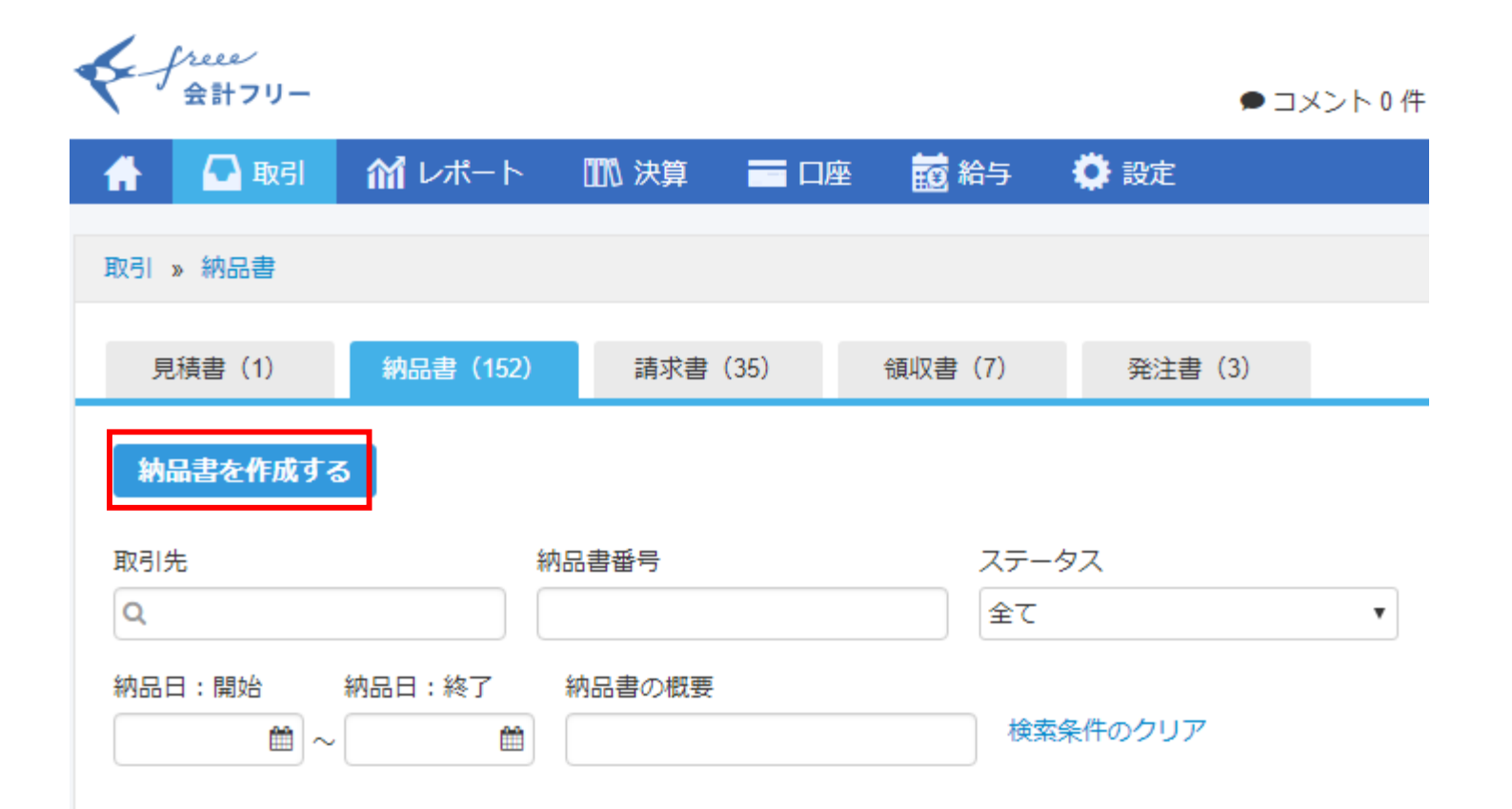

### 「作成する」をクリックする

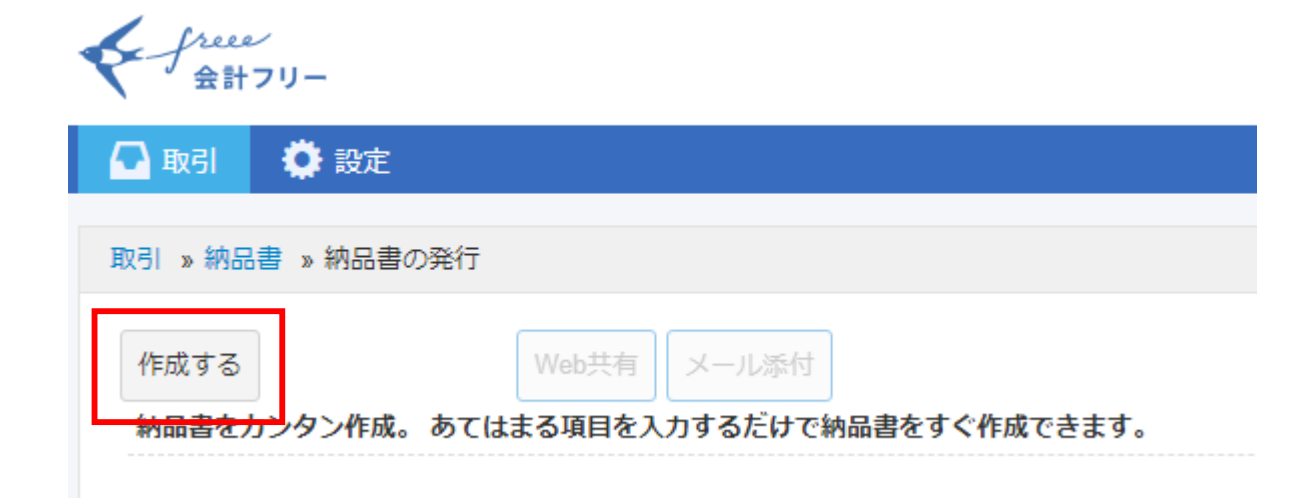

1、「取引先」に、お客様の名前を打ち込む
 ◆登録済みの場合
 名前を打ち込むと、
 リストに表示されるので、
 選択をすると自動的に、
 住所などの情報が挿入されます。
 ◆未登録の場合
 名前(①)、敬称(②)、郵便番号・住所(③)を
 BASEの情報を見ながら、

記入してください。

4、 以上を記入された状態で、

「納品書の作成を開始する」をクリックする

まずはじめに納品先情報を登録しましょう

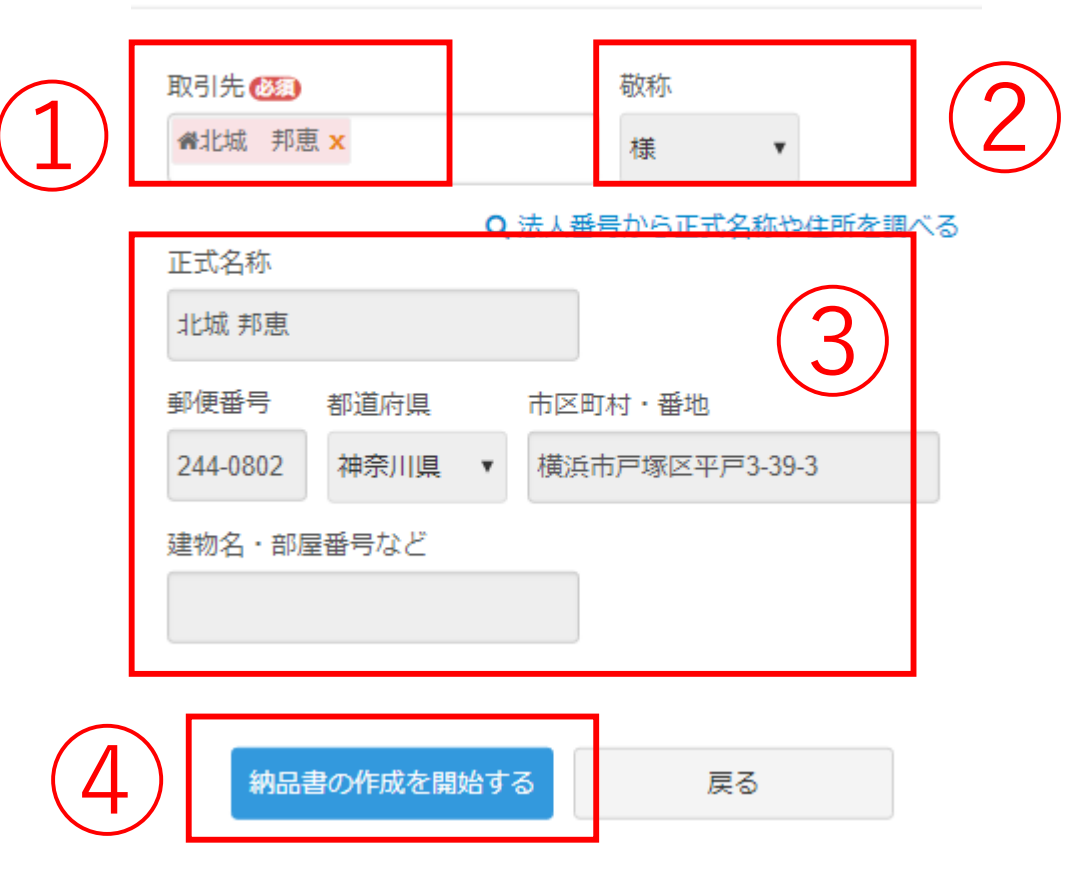

#### 1. 他の書類に変換 🛨 👼 🖄 🔒 Web共有 メール添付 納品書部分をクリックし、 「納品書兼領収書」に変更をする 納品書の概要 2、 納品書 購入された商品を記入する 北城邦恵様 納品日 ※商品名を打つと、候補が表示されるので、 $\pm 244-0802$ 納品書番号 : 神奈川県 横浜市戸塚区平戸3-39-3 それを選択する $\pm 220-0021$ 下記の通り納品致します。 神奈川県 横浜市西区桜木町7-45-2 ※単価が間違っていないか注意 横浜高島タウンハイツ201 合計金額 小計 消費税 電話: 050-3598-7169 0円 0円 0円 3. 外税となっているものを、内税に変更する 数量 単位 単価 金額

4、 保存ボタンをクリックする

5. メール送付をクリックする

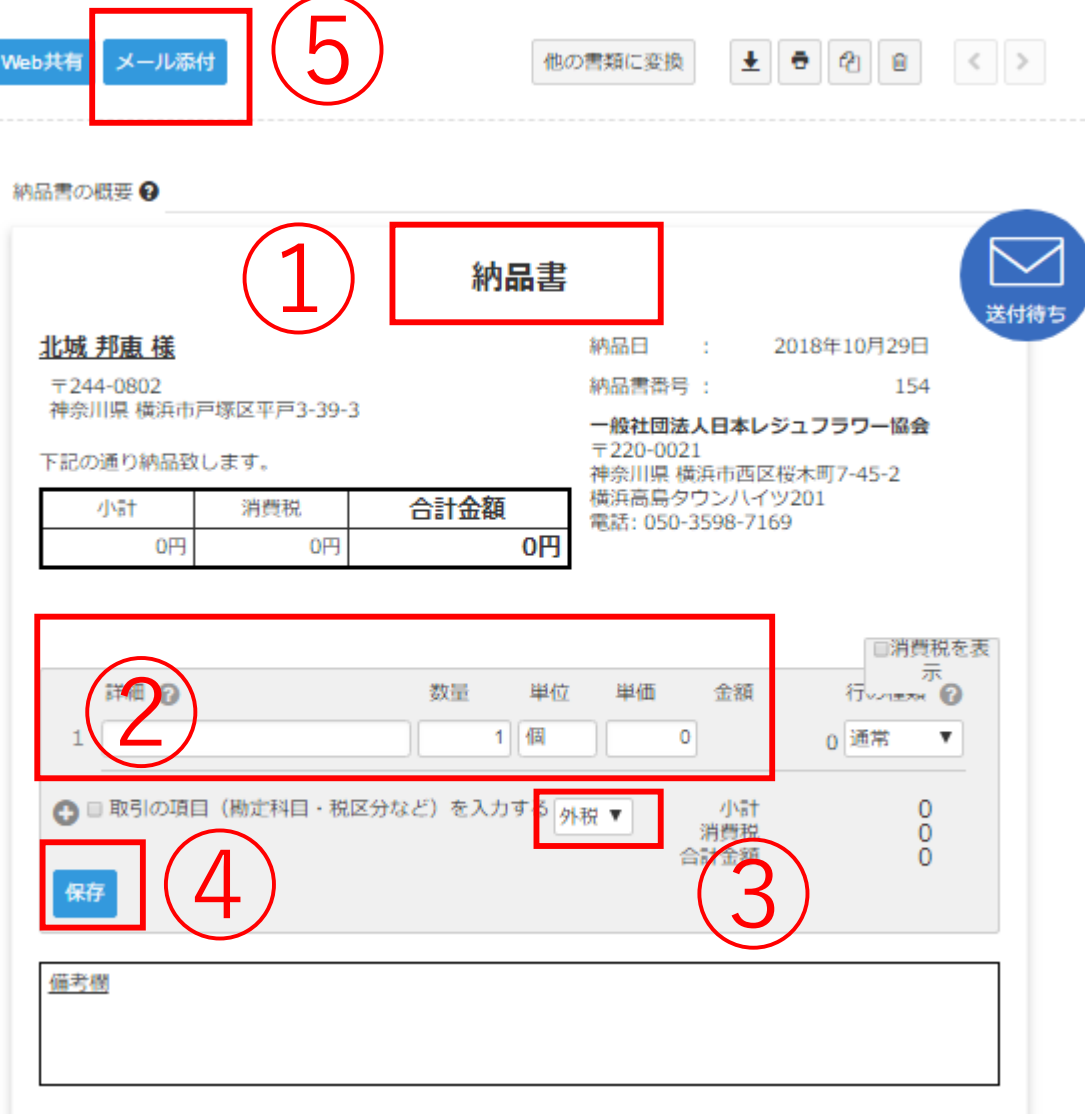

#### 1、 「納品書」をクリックする

#### 2、 納品書を、納品書兼領収書に変更する

3、 保存ボタンをクリックする

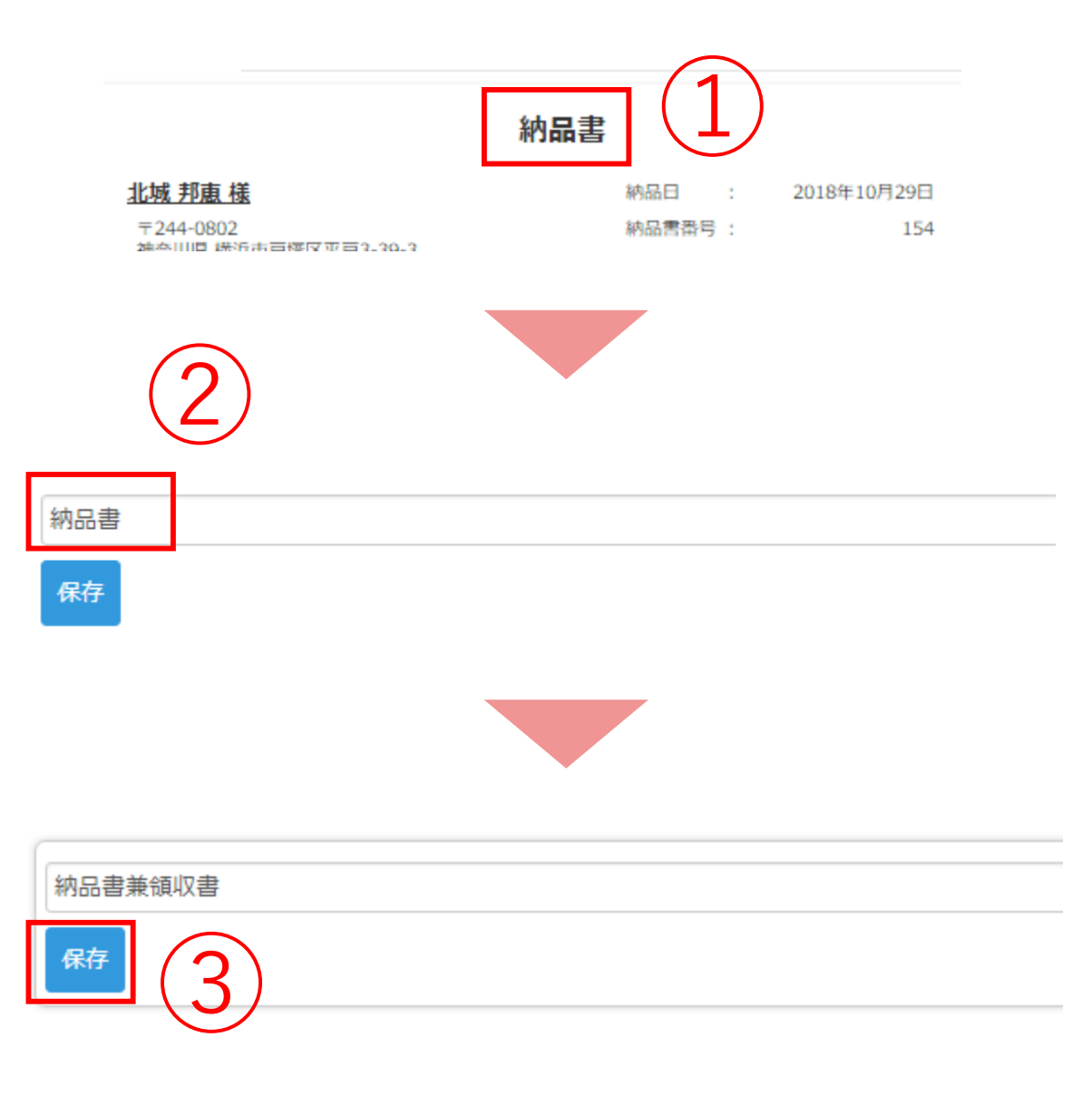

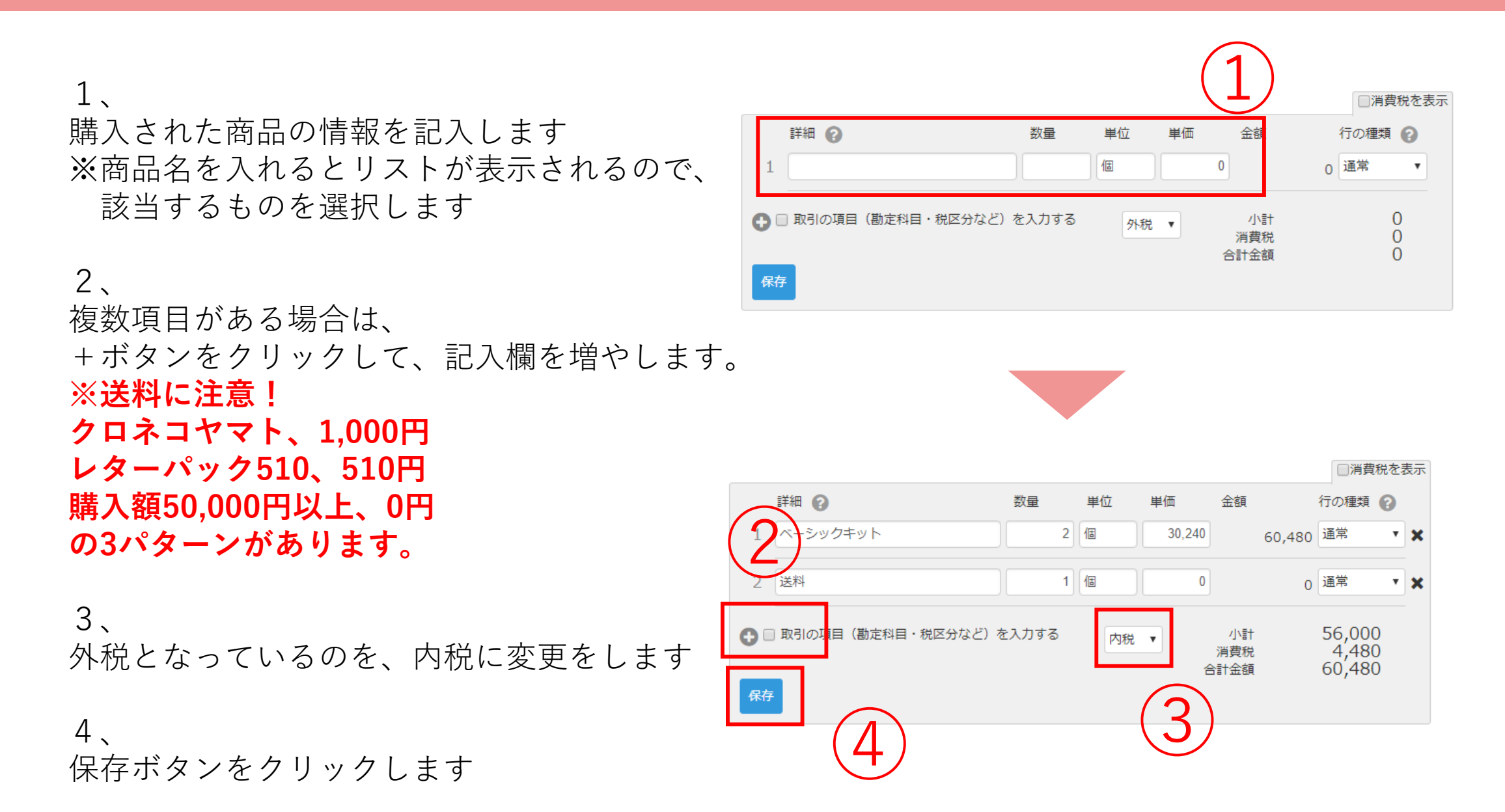

freeeとBaseの合計金額が、 同じになっているか確認する

※金額違いが発生した場合の可能性 商品の記入漏れ 送料の記入漏れ 送料額が間違っている 内税に変更し忘れている

### freee

| 合計金額    | 消費税    | 小計      |
|---------|--------|---------|
| 60,480円 | 4,480円 | 56,000円 |
|         |        |         |

### Base

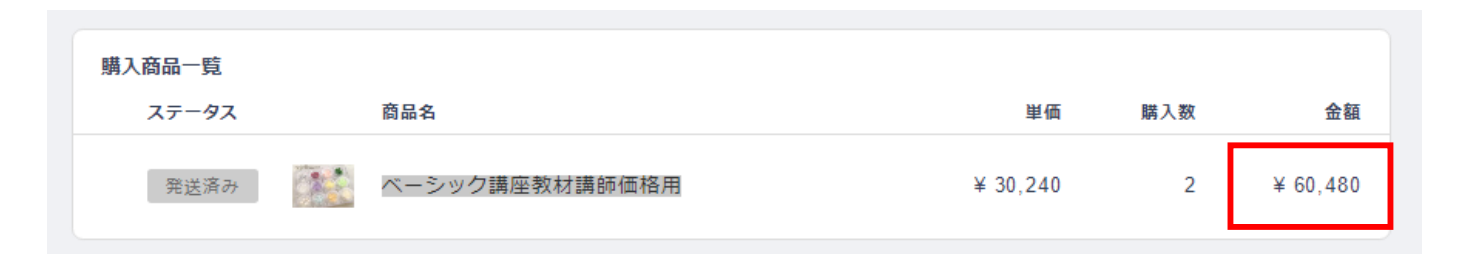

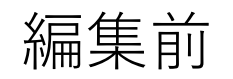

| 41994       | 納品目<br>納品言語:<br>一般社団3                                                                  | :<br>月:                                            | 2018年10月25<br>1                                                                                                    |                                                                                                    |
|-------------|----------------------------------------------------------------------------------------|----------------------------------------------------|----------------------------------------------------------------------------------------------------|----------------------------------------------------------------------------------------------------|
|             | 納品日<br>納品素高調<br>一般社団3                                                                  | :<br>月 :                                           | 2018年10月29<br>1                                                                                                    | E                                                                                                    |
|             | 纳品素高。<br>一般社团3                                                                         | 月:                                                 | 1                                                                                                    | 22                                                                                                    |
|             | 一般社团。                                                                                  |                                                    |                                                                                                    | 54                                                                                                    |
|             | <ul> <li>一般社団法人日本レジュフラワー協会</li> <li>〒220-0021</li> <li>神奈川県 横浜市西区 桜木町7-45-2</li> </ul> |                                                    |                                                                                                    |                                                                                                    |
| 計金額         | (資源高島)<br>常語:050                                                                       | タウンパー                                              | 19201                                                                                                    |                                                                                                    |
| 0円          | mpast 000                                                                              | 1.2220-1                                           | 109                                                                                                    |                                                                                                    |
| 数量 単位       | 14165                                                                                  | 全部                                                 | 17                                                                                                    | ~ 0                                                                                                    |
| 1 供         |                                                                                        | 0                                                  | 0 通常                                                                                                    | ۲                                                                                                    |
| 5) を入力する [· | 54R •                                                                                  | 小1<br>河西5<br>031金8                                 | l.                                                                                                    | 0000                                                                                                    |
|             |                                                                                        |                                                    |                                                                                                    |                                                                                                    |
|             | 517金編<br>0円<br>20週 単位<br>1 頃<br>5 を入力する。                                               | 517金編<br>の円<br>取道 単位 単価<br>1 価   <br>5) を入力する 外根 ▼ | SIT 金額         電話: 050-3598-7           0円         電話: 050-3598-7           双型         単位         単価         金額           1         個         0         0           5) を入力する         外校 ▼         小計<br>消費板         公計金額 | 51丁金親     電話: 050-3596-7169       取量     単位       取量     単位       1     個       0     8第       1     個       0     8第       5) を入力する     外根 ▼       小計     消費税       公計金額     公計金額 |

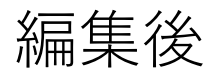

| <u>比城 邦忠 様</u>                                   |        |                                                                                       | 納品日 | : 201  | 8年10月29日 | 4     |
|--------------------------------------------------|--------|---------------------------------------------------------------------------------------|-----|--------|----------|-------|
| 〒244-0802<br>神奈川県 横浜市戸塚区平戸3-39-3<br>下記の通り納品致します。 |        | 納品書番号                                                                                 | :   | 154    |          |       |
|                                                  |        | <ul> <li>一般社団法人日本レジュフラワー協会</li> <li>〒220-0021</li> <li>神奈川県 横浜市西区桜木町7-45-2</li> </ul> |     |        |          |       |
|                                                  |        |                                                                                       |     |        |          | /J\=† |
| 56,000円                                          | 4,480円 | 60,480円                                                                               |     |        |          |       |
|                                                  |        |                                                                                       |     |        |          |       |
|                                                  | 詳細     |                                                                                       | 数量  | 単価     | 金額       |       |
| ベーシックキット                                         |        |                                                                                       | 2個  | 30,240 | 60,480   |       |
| 送料                                               |        |                                                                                       | 1個  | 0      | 0        |       |
|                                                  |        |                                                                                       |     |        |          |       |
|                                                  |        |                                                                                       |     |        |          |       |
|                                                  |        |                                                                                       |     |        |          |       |
|                                                  |        |                                                                                       |     |        |          |       |
|                                                  |        |                                                                                       |     |        |          |       |

### 合計金額に問題がなければ、「メール送付」をクリックする。

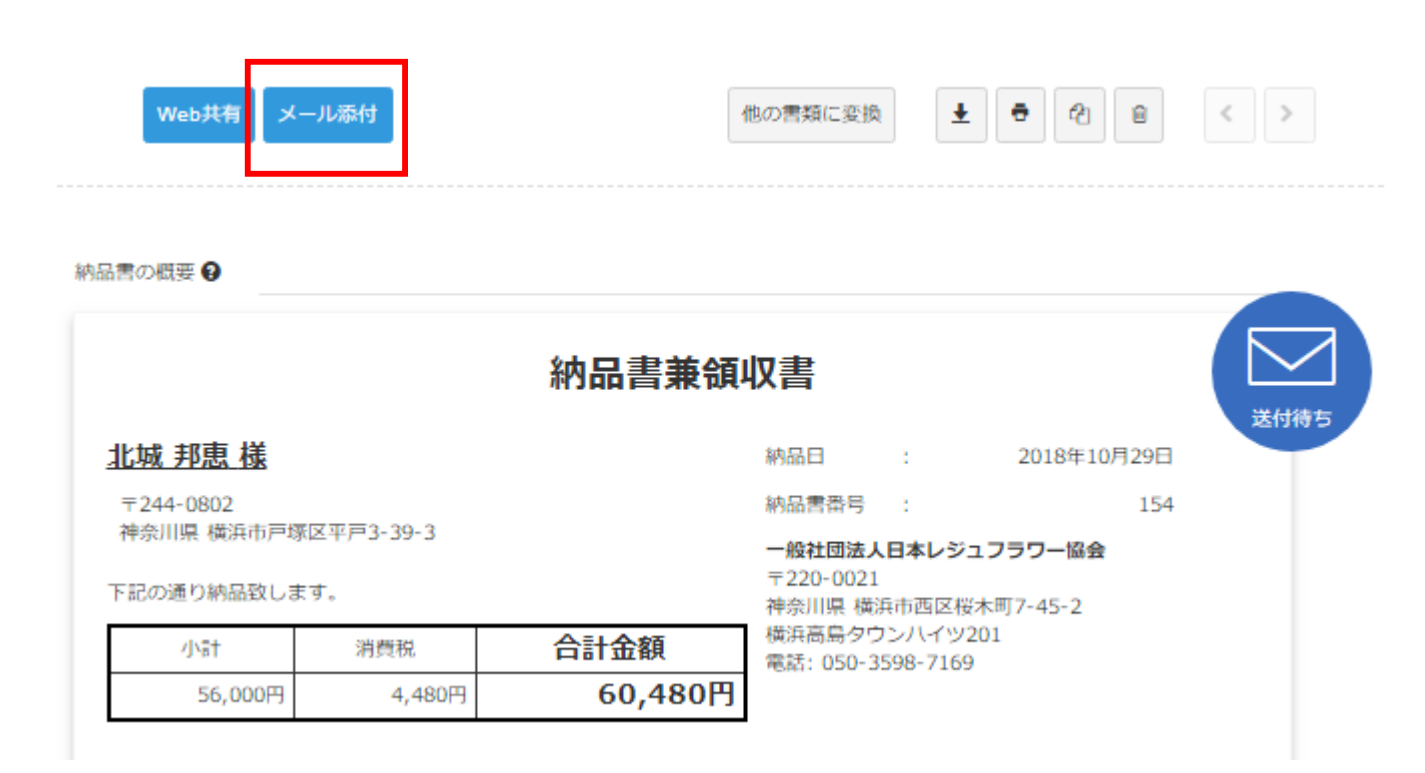

1、 送信先メールアドレスにお客様のメールアドレス をBASEからコピーをして記入する

2、
 【一般社団法人日本レジュフラワー協会】
 納品書送付のご案内
 と、件名に記入をする
 ※自動的に挿入されるので変更の必要なし

3、返信先メールアドレスを記入する support@rejeflower.com

4、「一般社団法人日本レジュフラワー協会」 と、送信者名に記入する

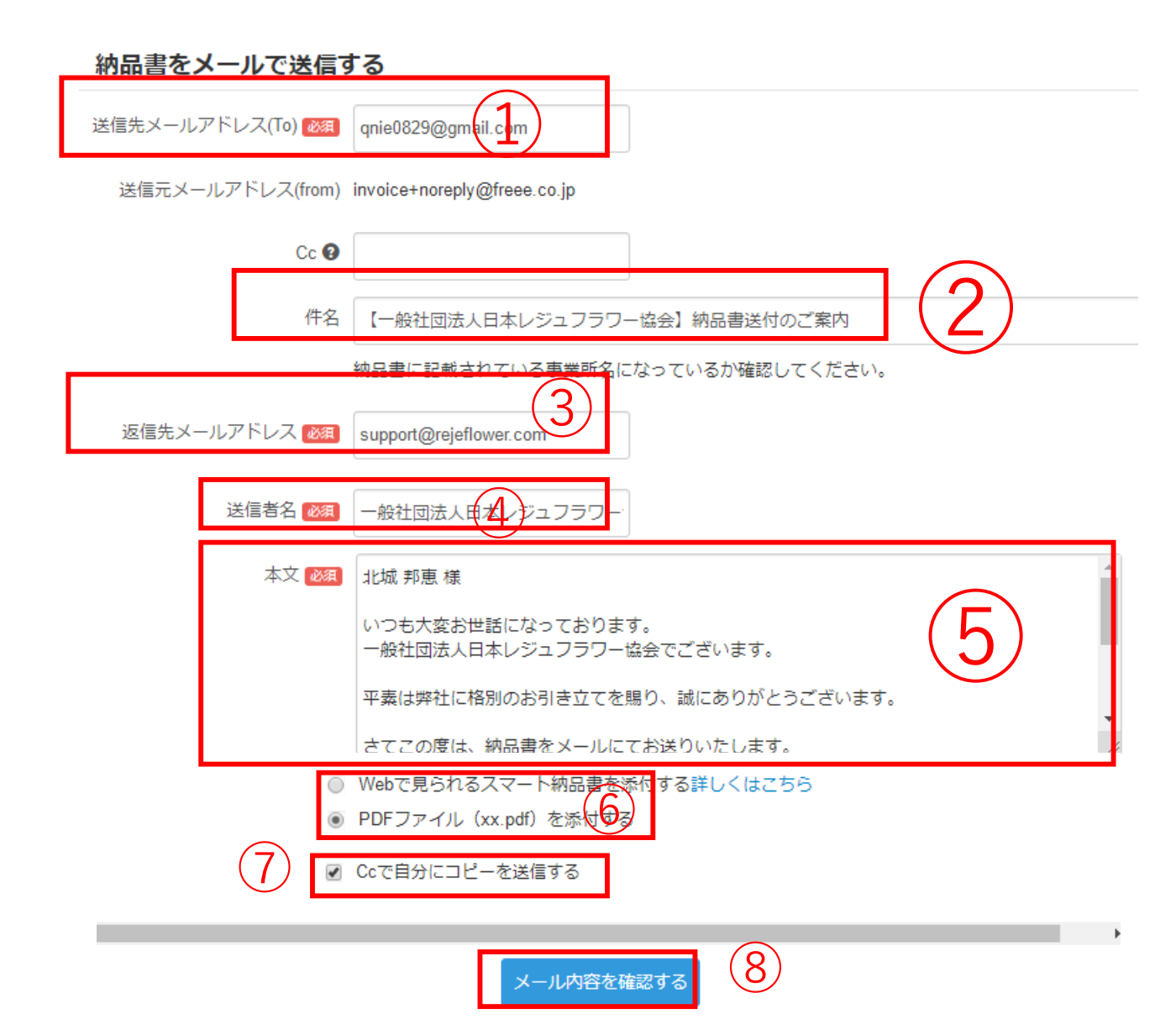

5、 本文を記入する ※自動的に挿入されるので変更の必要なし

6、
PDFファイル(xx.pdf)を添付する
を、選択する。
※自動的に設定されるので変更の必要なし

7、 Ccで自分にコピーを送信する に、チェックを入れる

8、 「メール内容を確認する」をクリックする

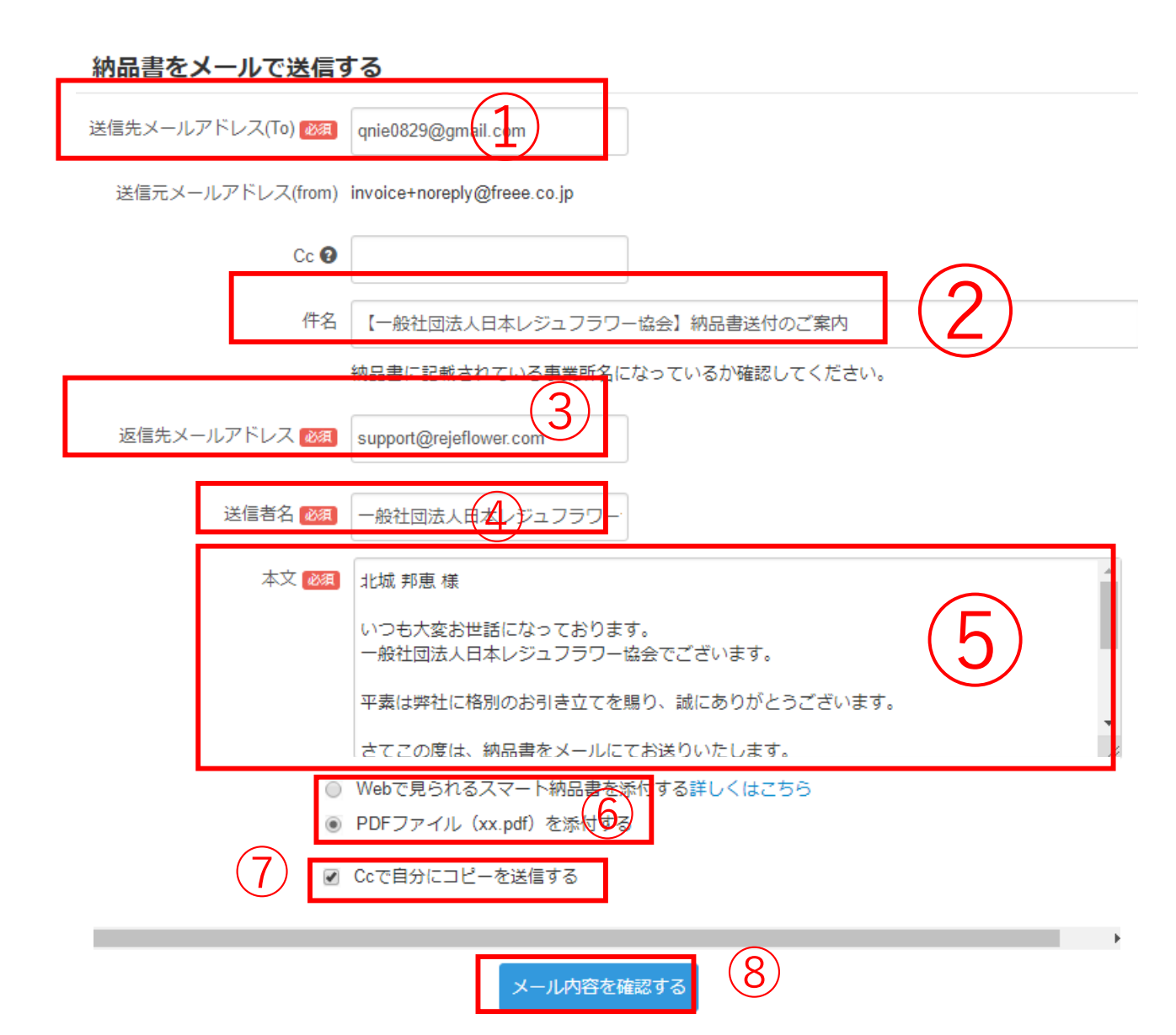

### 内容を確認し、問題なければ、送信ボタンをクリックする

×

#### 納品書をメールで送信する

件名 【一般社団法人日本レジュフラワー協会】納品書送付のご案内

返信先メールアドレス support@rejeflower.com

送信者名 一般社団法人日本レジュフラワー協会 <freee@freee.co.jp>

本文 北城 邦恵 様

---

いつも大変お世話になっております。 一般社団法人日本レジュフラワー協会でございます。

平素は弊社に格別のお引き立てを賜り、誠にありがとうございます。

さてこの度は、納品書をメールにてお送りいたします。

何かご不明な点がございましたら、お気軽にお申し付けください。 本メールに返信する形でもお問い合わせいただけます。

何卒よろしくお願い申し上げます。

本メールは、クラウド会計ソフト freee(フリー)を用いて送付されました

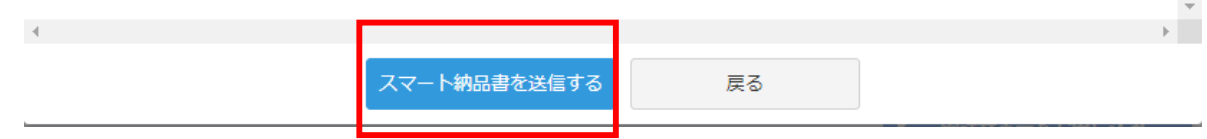

### 画面が切り替わり、「送付待」の表記がなくなれば完了となります。

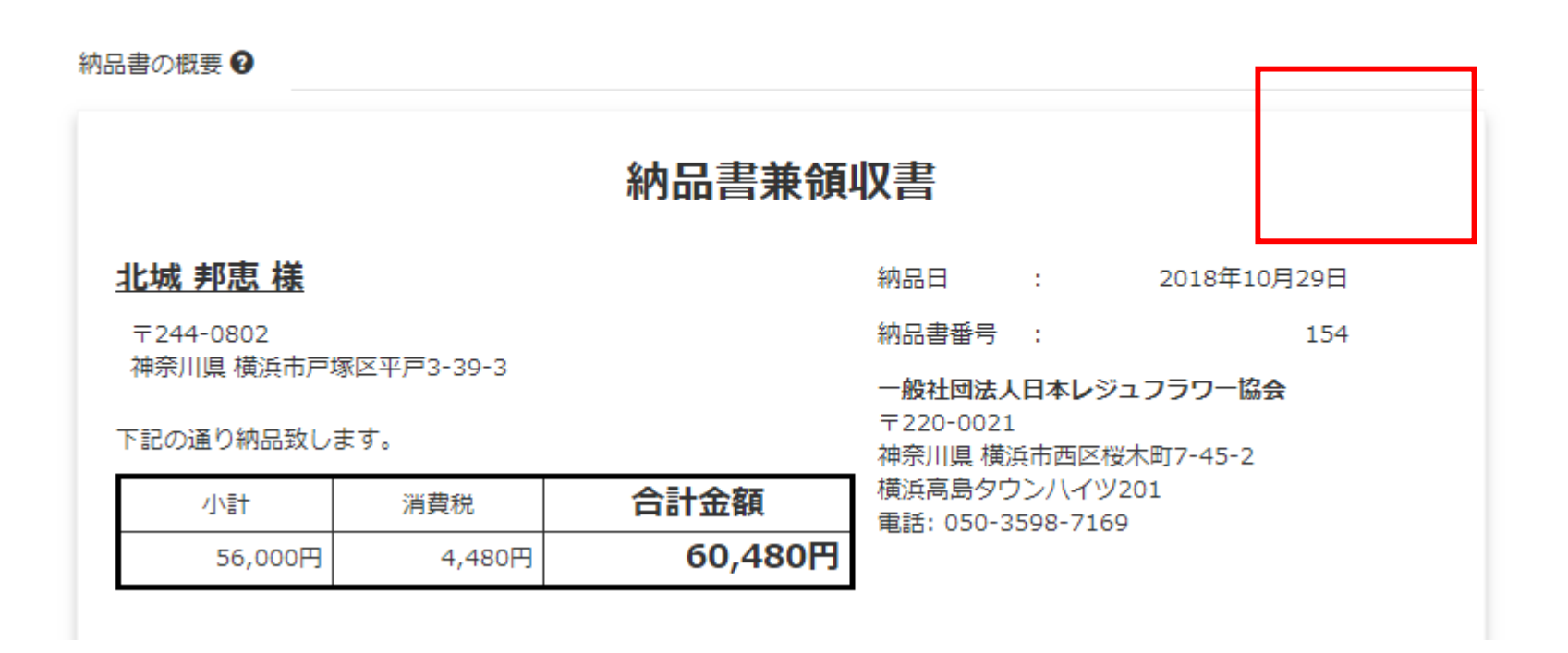